1. Logg inn med brukernavn og passord som du vanligvis benytter for å logge deg på (app.wintid.no).

| ← → C 🔒 app.wintid.no/n                                                                                                    | ny.po |
|----------------------------------------------------------------------------------------------------|-------|
| CGI                                                                                                    |       |
| App.wintid.no Access                                                                                                    |       |
| Username<br>Eksisterende brukernavn                                                                                                    |       |
| Password                                                                                                    |       |
| Logon                                                                                                    |       |
| 2. Trykk på «Start Setup»                                                                                                    |       |
|                                                                                                    | ]     |
| Protect Your Wintid<br>Account                                                                                                    | *     |
| Start setup                                                                                                    |       |
| Two-factor authentication enhances the security of your account by using a secondary device to verify your identity. This prevents anyone but you from accessing |       |
| your account, even if they know your                                                                                                    | -     |

## 3. Velg «Mobile Phone»:

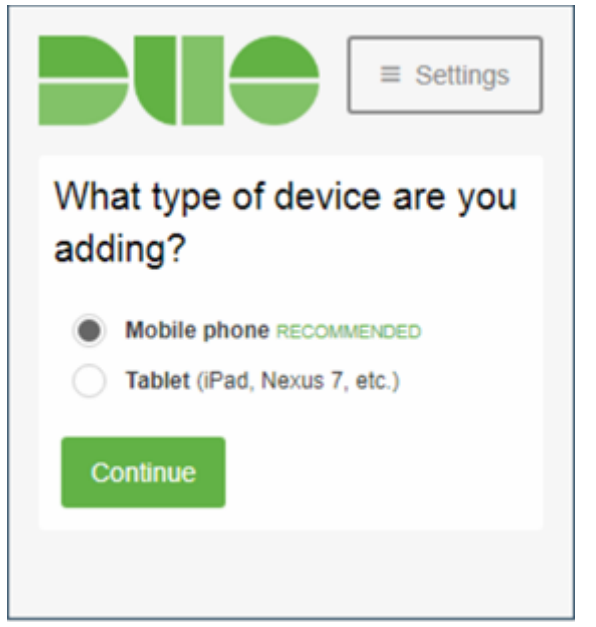

4. Velg «Norway» i listen, skriv inn telefonnummeret ditt, sjekk at telefonnummeret er riktig og huk av at dette stemmer:

|      |                                     | ≡ Settings     |
|------|-------------------------------------|----------------|
| Norw | ay (Nor 🗸                           |                |
| +47  | 93939393                            | ~              |
| I    | Example: 21 23 45                   | 67             |
| Cor  | u entered 939 39 39<br>rect number? | 3. Is this the |
| Back | Continue                            |                |
|      |                                     |                |

5. Velg hvilken operativsystem telefonen benytter:

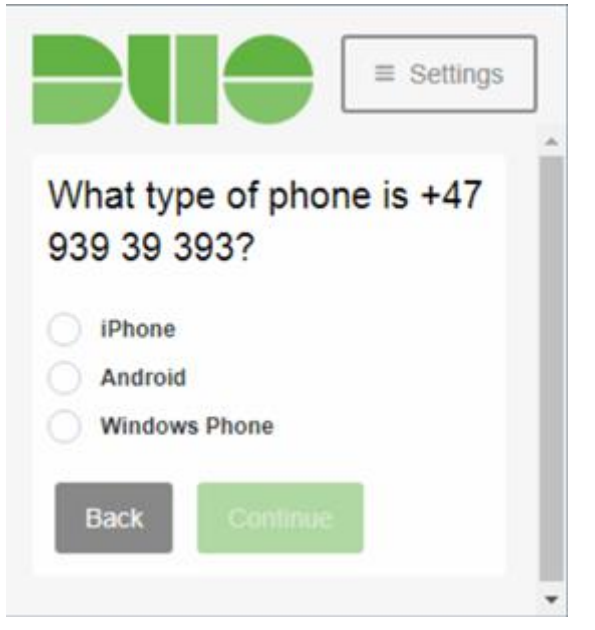

6. Følg instruksjonene på hvordan men laster ned «Duo Mobile» for ditt mobile operativsystem. Åpne programmet etter nedlastning og installasjon. Deretter velg «I have Duo Mobile» på PC skjermen:

Install Duo Mobile for iOS

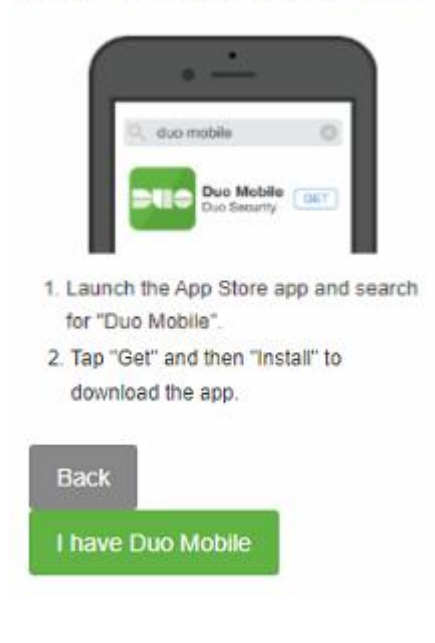

7. Trykk på "+" tegnet i Duo Mobile på mobilen, og scan QR-koden som vises:

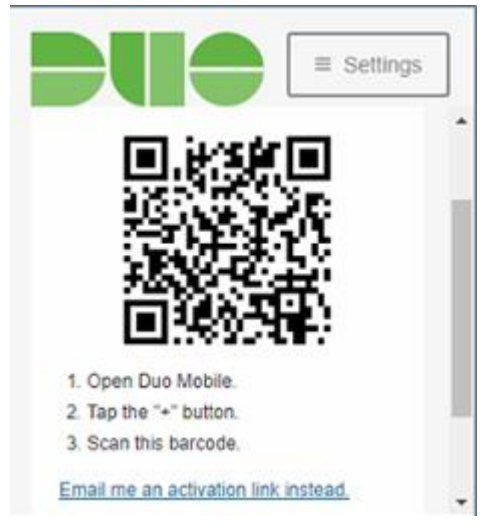

Når den er scannet og lagt til i Duo Appen, så vil skjermbildet se slik ut:

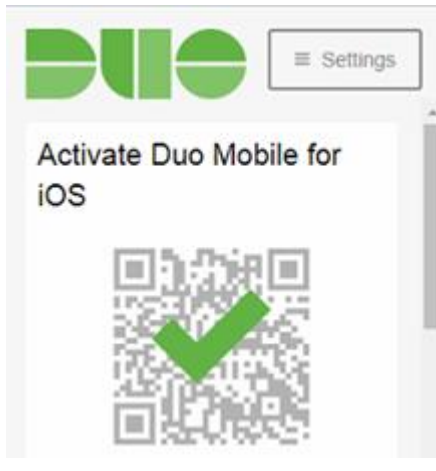

 Bla helt ned, og velg «Continue to login». Her er det 2 valg. Enten så kan den sende et push varsel til telefonen via «Duo Mobile» appen, og deretter trykke på godkjenn på telefonen. Eller kan dere skrive inn engangskoden som er i «Duo Mobile» appen, ved å trykke på alternativet «Enter a Passcode».
Vi anbefaler bruk av push varsel, siden dette er raskt og enkelt. 9. Trykk på WinTid, og koble til. WinTid påloggingsvinduet skal deretter dukke opp.

Applications and Links  $\,\,{\scriptstyle\checkmark}\,$ 

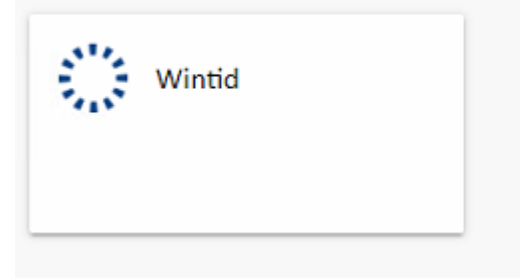